## Instrukcja elektronicznego wysyłania zgłoszenia/wniosku do szkoły podstawowej

Nie musisz iść do szkoł. System pozwala na bezpieczne wysłanie podpisanych dokumentów do szkoły.

Pamiętaj, że WYPEŁNIENIE ZGŁOSZENIA / WNIOSKU NIE JEST RÓWNOZNACZNE Z UDZIAŁEM W REKRUTACJI.

Wypełniony w systemie dokument należy pobrać z systemu i podpisać ręcznie lub elektronicznie podpisem kwalifikowanym. Podpisany ręcznie dokument należy zeskanować lub zrobić zdjęcie.

Następnie podpisany dokument umieszczamy na naszym koncie postępując zgodnie z poniższą instrukcją.

 Po wejściu na stronę <u>https://nabor.pcss.pl/lubon/szkolapodstawowa/</u> wybieramy opcję **Zaloguj** i logujemy się do systemu.

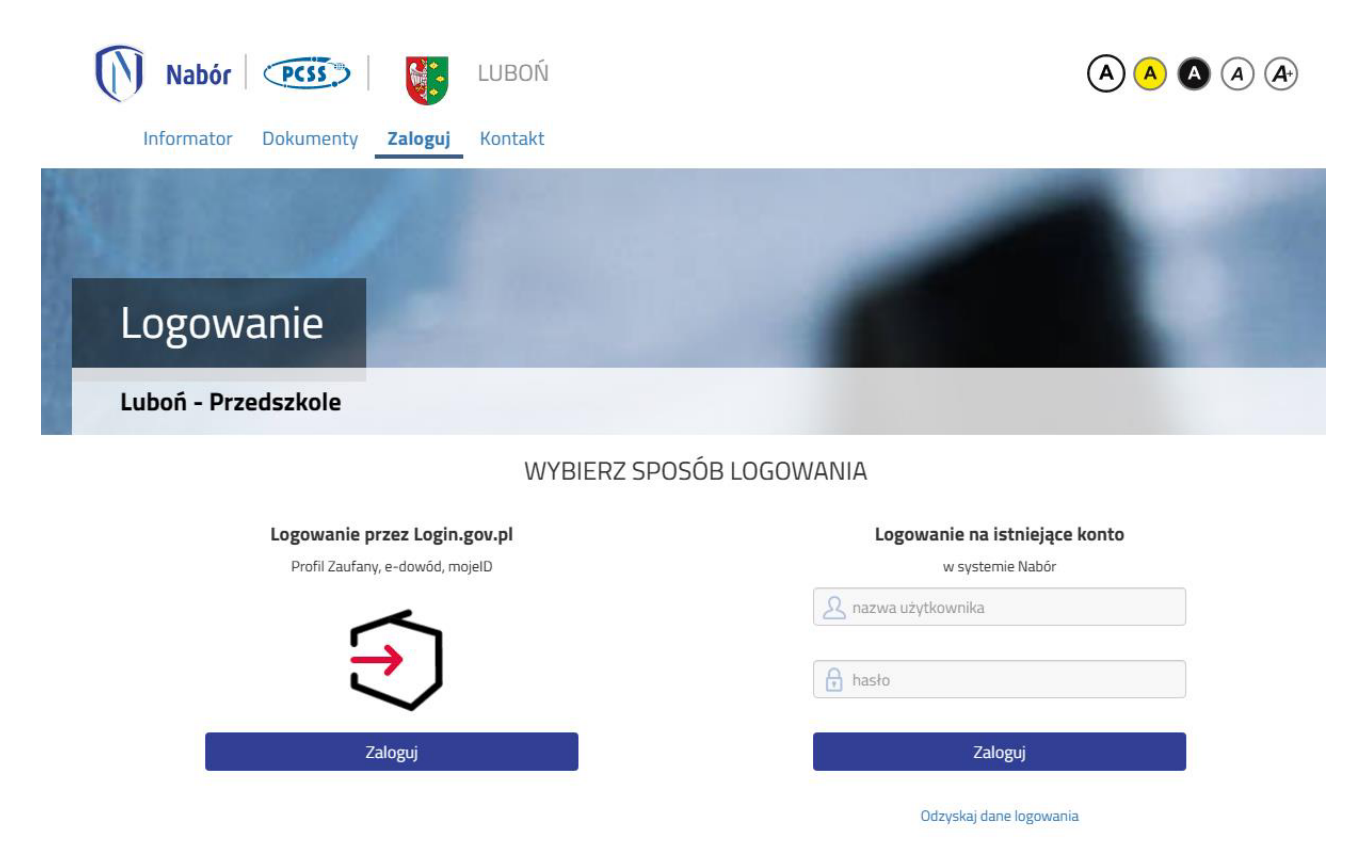

2. Po zalogowaniu się na koncie użytkownika przy zgłoszeniu / wniosku, który chcemy wysłać do szkoły klikamy **Wybierz akcję**.

| Informator Moje kont | o Kontakt           |                |                                     |                                |
|----------------------|---------------------|----------------|-------------------------------------|--------------------------------|
|                      |                     |                |                                     |                                |
|                      |                     |                |                                     |                                |
| Moje konto           | 1000                |                |                                     |                                |
| Dokumenty użytkow    | nika dla Luboń - S  | zkoła Podstawo | owa                                 |                                |
| Nowe podanie         |                     |                |                                     | Zmień hasło Wyloguj Usuń konto |
| Kandydat Testowy     |                     |                |                                     |                                |
| Podanie              | Data utworzenia     | Data złożenia  | Status                              |                                |
| Pobierz zgłoszenie   | 2023-02-15 10:48:19 | Nie złożone    | Niezłożony w rekrutacji podstawowej | Wybierz akcję 🗸                |

- 1. Szkola Podstawowa nr 3
- 3. W kolejnym kroku jeżeli chcemy podpisać zgłoszenie / wniosek **podpisem kwalifikowanym** w menu wybieramy **Podpisz zgłoszenie / wniosek**.

| Nabór CSS                 | 🗩 🛛 🚺 LUBOI         | Ń             |                                     |                                |
|---------------------------|---------------------|---------------|-------------------------------------|--------------------------------|
| Informator Moje ko        | nto Kontakt         |               |                                     |                                |
|                           | 1 Beer              |               |                                     | 100 C 100                      |
|                           |                     |               |                                     |                                |
| Moje konto                |                     |               |                                     |                                |
| Delumentu ututke          | unila dia Lubaé - C | -kele Dedetau |                                     | _                              |
| Dokumenty uzytko          | whika dia Luboh - S | zkoła Podstav | vowa                                |                                |
| Nowe podanie              |                     |               |                                     | Zmień hasło Wyloguj Usuń konto |
| Kandvdat Testowv          |                     |               |                                     |                                |
| Podanie                   | Data utworzenia     | Data złożenia | Status                              | 30                             |
| Pobierz zgłoszenie        | 2023-02-15 10:48:19 | Nie złożone   | Niezłożony w rekrutacji podstawowej | Wybierz akcję 🛛 🗸              |
| 1. Szkola Podstawowa nr 3 |                     |               |                                     | Pobierz zgłoszenie             |
|                           |                     |               |                                     | Podpisz zgłoszenie<br>Edytuj   |
|                           |                     |               |                                     | Załączniki                     |
|                           |                     |               |                                     | Złóż zgłoszenie                |
|                           |                     |               |                                     | Usuń                           |

Na kolejnym ekranie klikamy na **Przejdź na mój.gov.pl** i postępujemy zgodnie z instrukcjami zamieszczonymi na stronie, na którą zostaniemy przekierowani.

| Nabór CSS                 | Podpisz dokument                                   |                                                                | ×                                                               |                                |
|---------------------------|----------------------------------------------------|----------------------------------------------------------------|-----------------------------------------------------------------|--------------------------------|
| Informator Moje konto     | W celu podpisania wnios<br>wcześniej wniosek a nas | ku należy przejść na stronę m<br>tępnie podpisać go tam nacisk | oj.gov.pl gdzie należy dodać pobrany<br>kając przycisk Podpisz. |                                |
| R                         | Podpisany dokument na<br>dostępny w placówce pie   | leży następnie dodać do złączi<br>erwszego wyboru.             | ników twojego wniosku. Będzie on wtedy                          |                                |
| Moje konto                |                                                    | А                                                              | Inuluj Przejdz na moj.gov.pl                                    |                                |
| Dokumenty użytkowr        | nika dla Luboń - Sz                                | zkoła Podstawow                                                | <i>r</i> a                                                      |                                |
| Nowe podanie              |                                                    |                                                                |                                                                 | Zmień hasło Wyłoguj Usuń konto |
| Kandydat Testowy          |                                                    |                                                                |                                                                 |                                |
| Podanie                   | Data utworzenia                                    | Data złożenia                                                  | Status                                                          |                                |
| Pobierz zgłoszenie        | 2023-02-15 10:48:19                                | Nie złożone                                                    | Nowy w rekrutacji podstawowej                                   | Wybierz akcję 🛛 🗸 🗸 🗸 🗸 🗸      |
| 1. Szkola Podstawowa nr 3 |                                                    |                                                                |                                                                 |                                |

4. Po podpianiu zgłoszenia / wniosku podpisem kwalifikowanym lub odręcznie wybieramy opcje **Wybierz akcję**, następnie **Załączniki**.

| Nabór PCS                   | 🗊   💽 LUBOR                            | Ń                            |                                               | A A A A                        |
|-----------------------------|----------------------------------------|------------------------------|-----------------------------------------------|--------------------------------|
| Informator Moje k           | conto Kontakt                          |                              |                                               |                                |
| Moje konto                  | 0                                      |                              |                                               |                                |
| Dokumenty użytk             | ownika dla Luboń - S                   | zkoła Podstawo               | owa                                           |                                |
| Nowe podanie                |                                        |                              |                                               | Zmień hasło Wyloguj Usuń konto |
|                             |                                        |                              |                                               |                                |
| Kandydat Testowy            |                                        |                              |                                               |                                |
| Kandydat Testowy<br>Podanie | Data utworzenia                        | Data złożenia                | Status                                        |                                |
| Kandydat Testowy<br>Podanie | Data utworzenia<br>2023-02-15 10:48:19 | Data złożenia<br>Nie złożone | Status<br>Niezłożony w rekrutacji podstawowej | Wybierzakcję 🗸                 |

5. Na kolejnym ekranie klikamy na Dodaj skan zgłoszenia / wniosku.

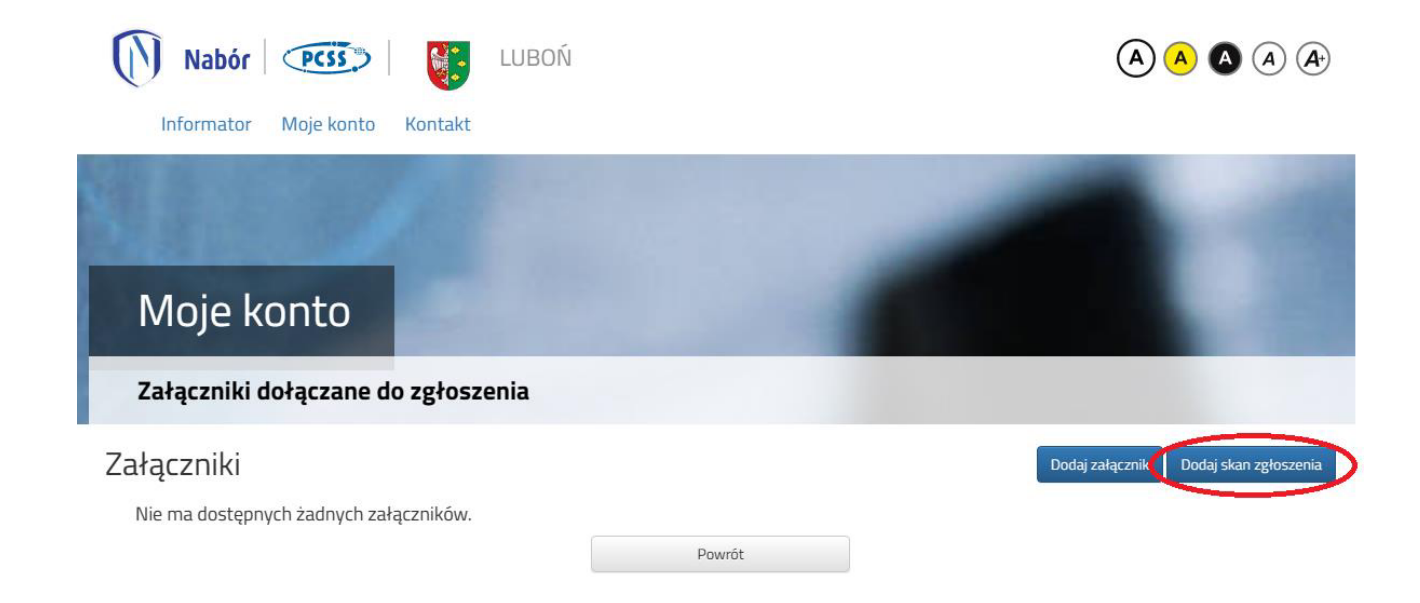

6. Wprowadzamy opis załącznika np. Zgłoszenie. Za pomocą **Przeglądaj...** wybierany odpowiedni plik z dysku zawierający dokument podpisany podpisem kwalifikowanym lub skan dokumentu podpisanego odręcznie. Następnie przepisujemy tekst z obrazka i klikamy **Zapisz**. Dokument zostanie umieszczony naszym koncie.

| Informator Moje konto   | Kontakt                  |                   |   |
|-------------------------|--------------------------|-------------------|---|
|                         | 10000                    |                   | - |
| Moje konto              |                          | 100               |   |
| Dodawanie określonego   | załącznika do zgłoszenia |                   |   |
| Dołącz skan             |                          |                   |   |
| Opis załącznika<br>Plik | Wybierz plik             | 🗲 Przeglądaj      |   |
| Wpisz tekst z obrazka   | Wpisz tekst z obrazka    | Przeładuj obrazek |   |
|                         |                          |                   |   |

Maksymalna wielkość załącznika to 8 MB

7. Po poprawnym dodaniu dokumentu zobaczymy następujący ekran:

| Nabór 🔇        | PCSS                 | ΰŃ      |      | A               | A A A                 |
|----------------|----------------------|---------|------|-----------------|-----------------------|
| Informator M   | loje konto Kontakt   |         |      |                 |                       |
| NI             |                      |         |      |                 |                       |
| 246.444        |                      |         |      |                 |                       |
| Moje ko        | nto                  |         |      |                 |                       |
| Załączniki doł | ączane do zgłoszenia |         |      |                 |                       |
| Załaczniki     |                      |         |      | Dodaj załącznik | Dodaj skan zgłoszenia |
| Opis           | Data dodania         | Rozmiar | Plik | Түр             |                       |
| Zgłoszenie     | 2023-02-15 10:53:33  | 642 kb  | 6    | Skan            | ×                     |
|                |                      | Powrót  |      |                 |                       |

- 8. Zmiana wysłanego dokumentu jest możliwa po wcześniejszym usunięciu dotychczasowego pliku.
  W tym celu należy kliknąć ikonę 🙀 Wysłany plik można pobrać na dysk klikając ikonę 😭
- 9. W ostatnim kroku należy wysłać dokument do szkoł (<u>dopiero wtedy będziemy brali udział w</u> <u>rekrutacji!</u>). W tym celu na poniższym ekranie klikamy **Złóż zgłoszenie / wniosek.**

| Nabór 🛛         | PCSS                      | LUBOŃ          |                                     |                                |
|-----------------|---------------------------|----------------|-------------------------------------|--------------------------------|
| Informator N    | <b>Noje konto</b> Kontakt |                |                                     |                                |
|                 |                           |                |                                     |                                |
| Maialas         |                           |                |                                     |                                |
| моје ко         | nto                       |                |                                     |                                |
| Dokumenty u     | żytkownika dla Lub        | oń - Szkoła Po | odstawowa                           |                                |
| Nowe podanie    |                           |                |                                     | Zmień hasło Wyloguj Usuń konto |
| Kandydat Testow | v                         |                |                                     |                                |
| Podanie         | Data utworzenia           | Data złożenia  | Status                              |                                |
| Pobierz wniosek | 2024-02-23 14:25:35       |                | Niezłożony w rekrutacji podstawowej | Wybierz akcję 😽                |
|                 |                           |                | Złóż wniosek                        |                                |

Po poprawnym złożeniu zgłoszenia / wniosku status dokumentu zmieni się z **Niezłożony** w rekrutacji podstawowej na **Złożony** w rekrutacji podstawowej (dopiero w tym momencie wniosek widoczny jest w szkole).

| Nabór PCS         | 🗊 🛛 🙀 LUBOI          | Ń                |                                |                                |
|-------------------|----------------------|------------------|--------------------------------|--------------------------------|
| Informator Moje k | onto Kontakt         |                  |                                |                                |
|                   |                      |                  |                                |                                |
| Moje konto        |                      |                  |                                |                                |
| Dokumenty użytko  | ownika dla Luboń - S | zkoła Podstawowa |                                |                                |
| Nowe podanie      |                      |                  |                                | Zmień hasło Wyloguj Usuń konto |
| Kandydat Testowy  |                      |                  | $\frown$                       |                                |
| Podanie           | Data utworzenia      | Data złożenia    | Status<br>Złożony w rekrutacji |                                |

## UWAGA!

**Po elektronicznym złożeniu dokumentów nie można ich edytować**. Będą one weryfikowane przez szkołą. Jeżeli w trakcie weryfikacji szkoła napotka na problem, będzie kontaktować się z rodzicem i może być wtedy konieczne uzupełnienie/poprawienie danych. W takim przypadku szkoła cofnie zgłoszenie / wniosek do edycji. Na koncie rodzica ponownie będzie aktywna opcja **Edytuj** po kliknięciu **Wybierz akcję**. Po wprowadzeniu zmian należy dokument zapisać, uzupełnić lub poprawić załączniki, a także wysłać do szkoły korzystając z opcji **Złóż zgłoszenie /wniosek**.

Podobnie będzie w przypadku, jeśli po złożeniu dokumentu rodzic zauważy, że w dokumencie są błędy. W takiej sytuacji rodzic może zwrócić się do szkoły z prośbą o umożliwienie edycji zgłoszenia / wniosku. W tym celu należy kliknąć **Wybierz akcję**, następnie **Poproś o wycofanie do edycji**.

| Nabór PCS                 | 🐼 🛛 💽 LUBOI          | Ń                   |                                     |                                |
|---------------------------|----------------------|---------------------|-------------------------------------|--------------------------------|
| Informator Moje k         | onto Kontakt         |                     |                                     |                                |
|                           |                      |                     |                                     |                                |
|                           |                      |                     |                                     |                                |
| Moje konto                | o series and         |                     |                                     |                                |
|                           |                      |                     | -                                   | _                              |
| Dokumenty uzytko          | ownika dla Lubon - S | zkoła Podstawowa    |                                     |                                |
| Nowe podanie              |                      |                     |                                     | Zmień hasło Wyloguj Usuń konto |
| (andvdat Testowy          |                      |                     |                                     |                                |
| Podanie                   | Data utworzenia      | Data złożenia       | Status                              |                                |
| Pobierz zgłoszenie        | 2023-02-15 10:48:19  | 2023-02-15 10:54:32 | Złożony w rekrutacji<br>podstawowej | Wybierz akcję 🔸                |
| 1. Szkola Podstawowa nr 3 |                      |                     |                                     | Pobierz zgłoszenie             |
|                           |                      |                     |                                     | Podpisz zgłoszenie             |
|                           |                      |                     |                                     | Poproś o wycofanie do edycji   |

Po zaakceptowaniu przez szkołę prośby na koncie rodzica ponownie będzie aktywna opcja **Edytuj** po kliknięciu **Wybierz akcję**. Po wprowadzeniu zmian należy zgłoszenie / wniosek zapisać, uzupełnić lub poprawić załączniki, a także wysłać do szkoły korzystając z opcji **Złóż zgłoszenie / wniosek**.